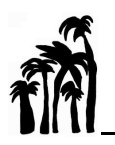

## COM UTILITZAR EL CORREU ELECTRÒNIC (EMAIL) AMB L'USUARI DEL CENTRE / MÒBIL

1- Obrim l'app Google.

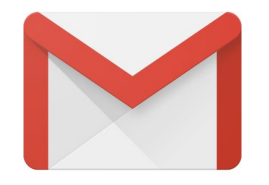

2- Clicam en la icona amb la nostra foto de perfil a dalt a la dreta.

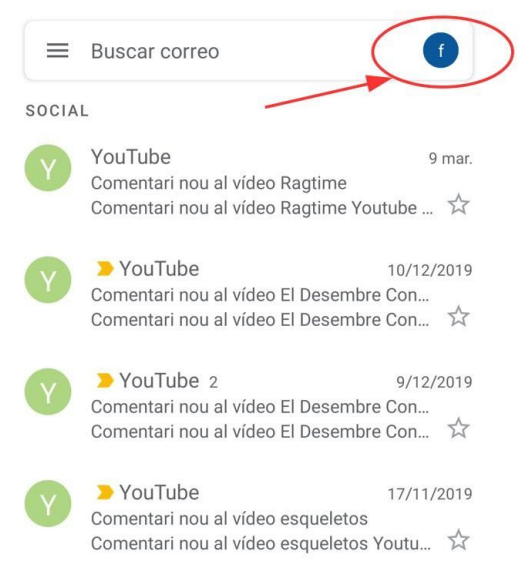

3- Accedim a un menú en el qual pots veure tots els comptes que tens obertes. Per afegir una nova, clicam aquí per afegir un altre compte.

| ■ Buscar correo                                  |  |  |  |  |  |  |
|--------------------------------------------------|--|--|--|--|--|--|
| LA MÚSICA DELS FASSERS CEIP S' G                 |  |  |  |  |  |  |
| Gestiona tu cuenta de Google                     |  |  |  |  |  |  |
|                                                  |  |  |  |  |  |  |
|                                                  |  |  |  |  |  |  |
| 😤 Añadir otra cuenta                             |  |  |  |  |  |  |
| 20 Gestionar las cuentas de este dispositivo     |  |  |  |  |  |  |
| Política de Privacidad • Condiciones de Servicio |  |  |  |  |  |  |
| YouTube 28/12/2019                               |  |  |  |  |  |  |

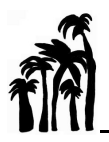

4- És possible que hagis d'introduir el codi PIN del dispositiu o la teva empremta digital per continuar amb el procés.

|           | Μ                             |                         |  |  |  |  |  |
|-----------|-------------------------------|-------------------------|--|--|--|--|--|
|           | Configurar correo electrónico |                         |  |  |  |  |  |
| $\langle$ | G                             | Google                  |  |  |  |  |  |
|           | 0                             | Outlook, Hotmail y Live |  |  |  |  |  |
|           |                               | Yahoo                   |  |  |  |  |  |
|           | E                             | Exchange y Office 365   |  |  |  |  |  |
|           | $\geq$                        | Otro servicio           |  |  |  |  |  |

5- Seleccionam l'icona de Google.

6- Introduïm el mail de l'alumne "<u>xxxxx@a.fassers.org</u>", continuam i posam la contrasenya per acabar el procés.

|   |               | G           | oogle      |          |        |
|---|---------------|-------------|------------|----------|--------|
|   |               | Inicia      | ar sesi    | ón       |        |
|   | Utiliza tu cu | enta de (   | Google. I  | Más info | rmació |
| 1 | Correo ele    | ctrónico    | o teléfor  | וס       |        |
| č | Has olvidado  | o tu correc | o electrón | nico?    |        |
|   |               |             |            |          |        |
|   |               |             |            |          |        |
|   |               |             |            |          |        |
|   |               |             |            |          |        |
|   |               |             |            |          |        |
|   |               |             |            |          |        |
|   |               |             |            |          |        |

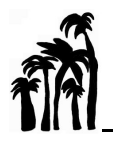

7- A partir d'ara quan rebem un mail del professorat ens arribarà directament a "Gmail". Si tenim més comptes de Google configurats per rebre mails haurem de clicar a l'icona de la nostra foto o usuari, per poder seleccionar quin correu estam visualitzant i utilitzant per enviar.

8- Si volem enviar un mail, primer seleccinam el compte de "FASSERS" com al pas anterior.

Clicam al símbol de "+" per crear un nou mail

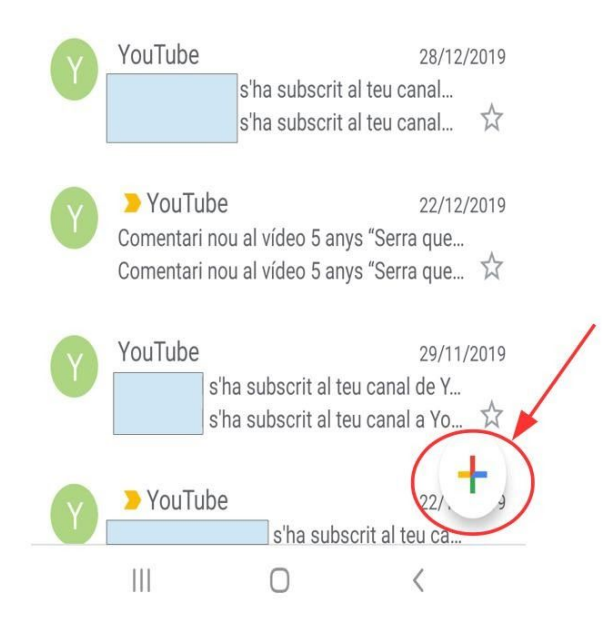

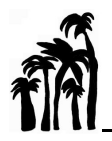

9- Una vegada escrit el text del missatge, al camp "Para" posam el mail del mestre al que li volem enviar.

Si volem adjuntar un arxiu o foto, clicam a la icona del Clip.

Finalment per enviar el mail, clicam al símbol de la fletxa.

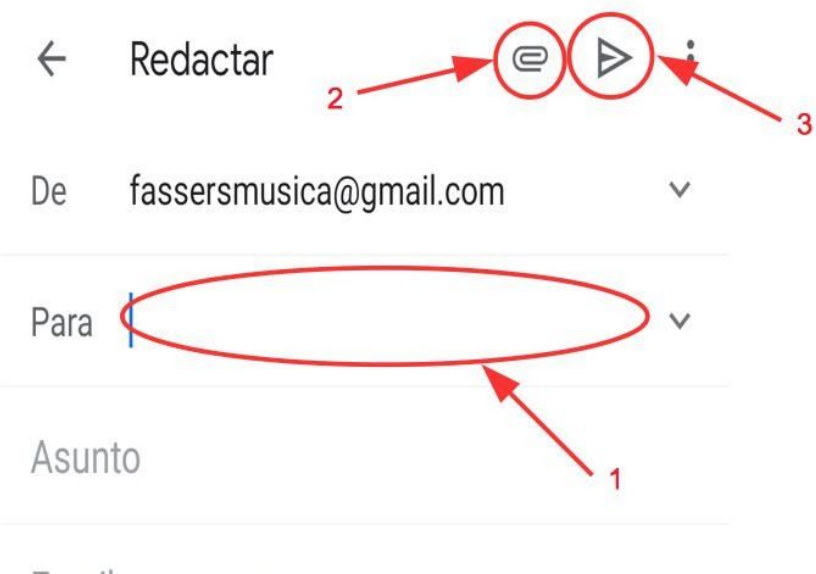

Escribe un correo